## CONFIGURARE TWITTER

Twitter vi permette di impostare un certo numero di **informazioni** (non obbligatorie ma caldamente consigliate) legate al vostro profilo, quali la vostra città di residenza, il vostro fuso orario, una vostra piccola immagine descrittiva (avatar) ed altro.

In alto, cliccate su "Profile". L'immagine che visualizzerete sul vostro browser è la seguente:

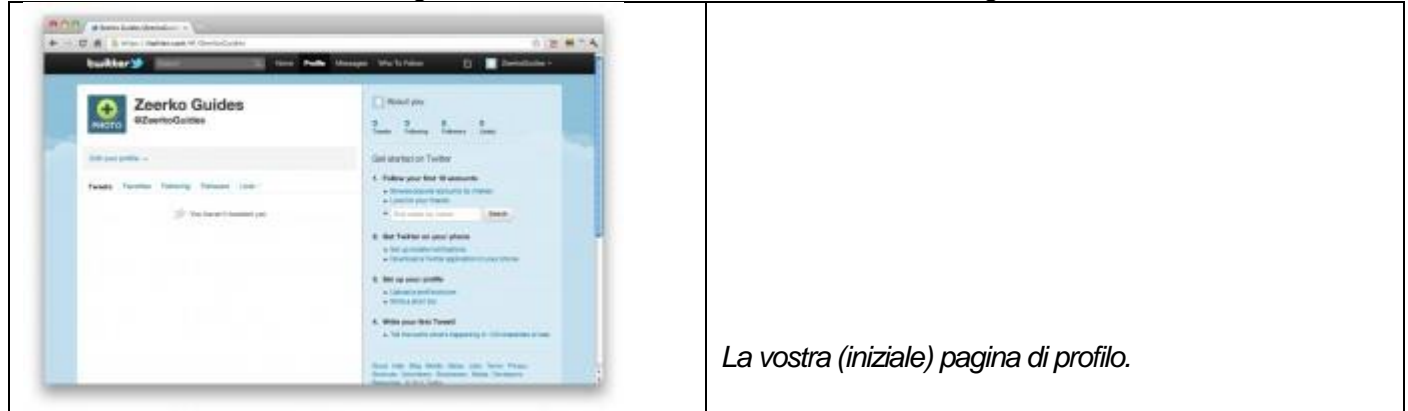

In questo esempio abbiamo utilizzato il nostro account, ovvero "@ZeerkoGuides". Cliccate su "Edit your profile". La schermata che troverete sarà la seguente:

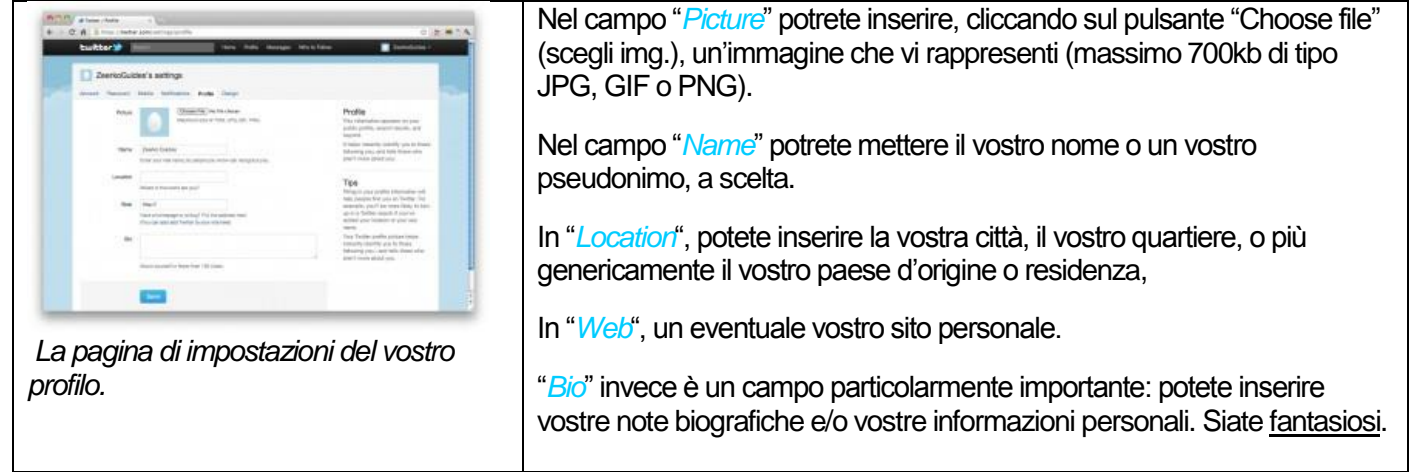

Modificati tutti questi campi, cliccate su "Save" e, <u>successivamente</u>, su "Account", in alto a sinistra. La <u>schermata</u> che vi si presenterà è la seguente:

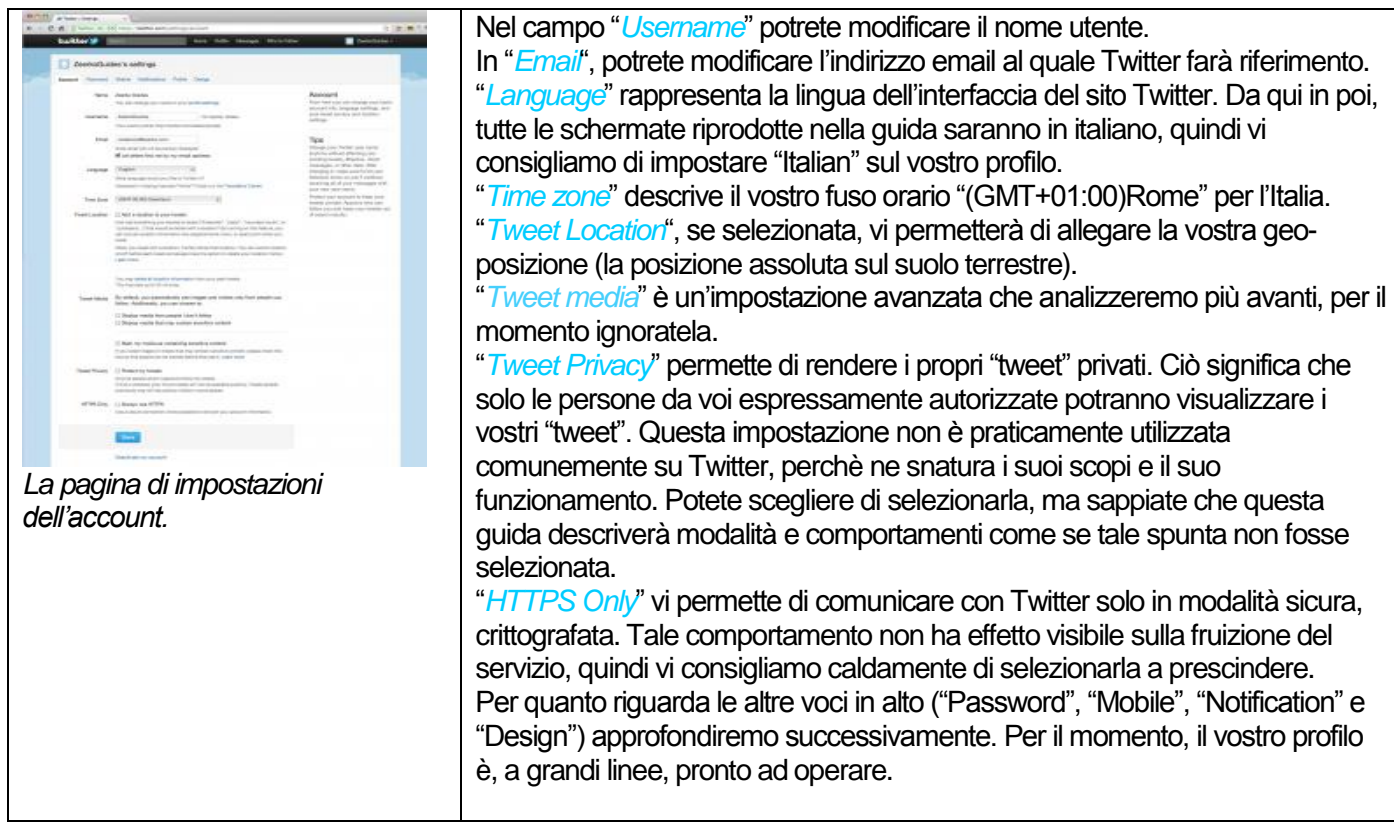